## 「オンライン催し」の参加の流れ

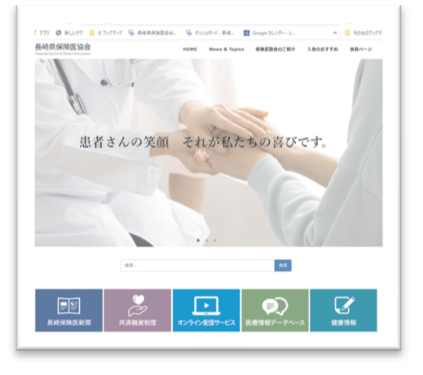

| トビック 第54円数                                                   | SCRUPTOREA .                                                                                                    |                         |         |
|--------------------------------------------------------------|----------------------------------------------------------------------------------------------------|-------------------------|---------|
| (RN) (第15)<br>タイトル、<br>当 時:<br>(R)・編<br>しだシア<br>川に見二<br>小田学売 | (01) 9 MARK2000-020 (01)<br>9 (10) - (10) - (1 |                         |         |
| <b>秘想</b> 2022年2                                             | 915日 G6:30 FM 大型、私務、東京                                                                                                    |                         |         |
|                                                              |                                                                                                    |                         | 1.00356 |
|                                                              |                                                                                                    |                         |         |
| 61                                                           |                                                                                                    | a                       |         |
| 8*<br>                                                       |                                                                                                    | ii<br>(<br>メールアドレス変形入力・ |         |
| δ.<br>,×−λ.>?L-X.<br>                                        |                                                                                                    | H<br>メールンドレスを加入力・<br>   |         |

協会ホームページから参加申込み:詳細p1~3

数分後、メールが届く:詳細p4

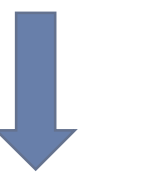

Zoom を初めて使う場合は、 ここまでにインストール : 詳細 p6~10

当日アクセスする URL が記載されたメールが届く:詳細 p5

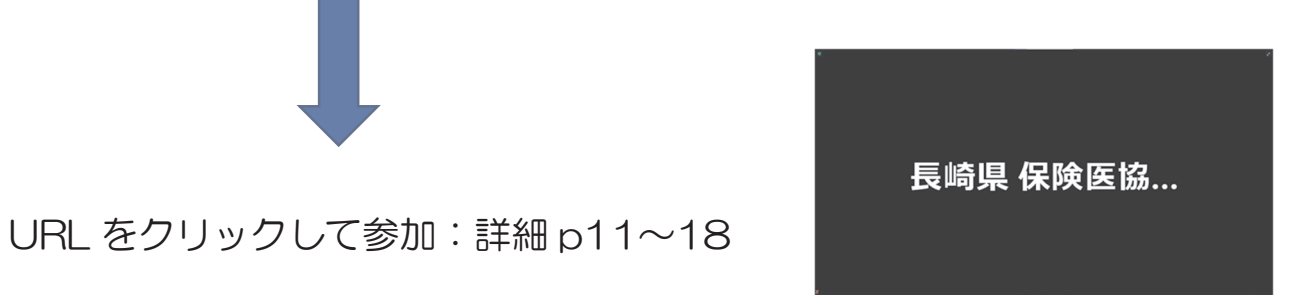

## 1. 参加申し込み

## ◇ オンラインの催しへの参加申込方法 ◇

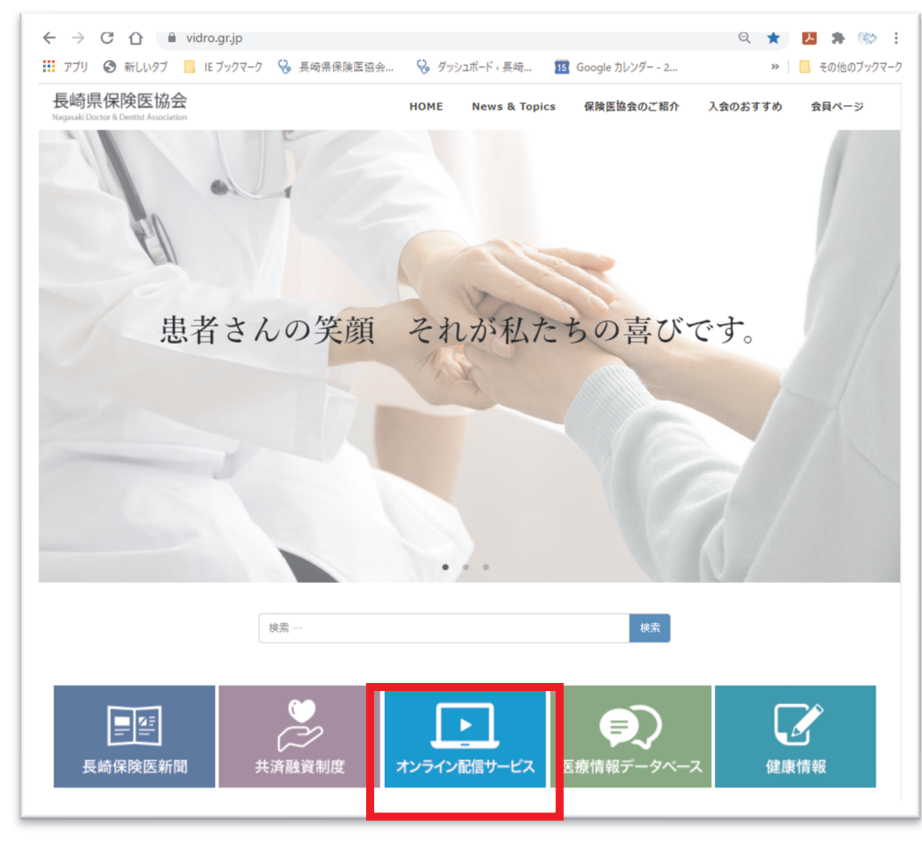

パソコン画面

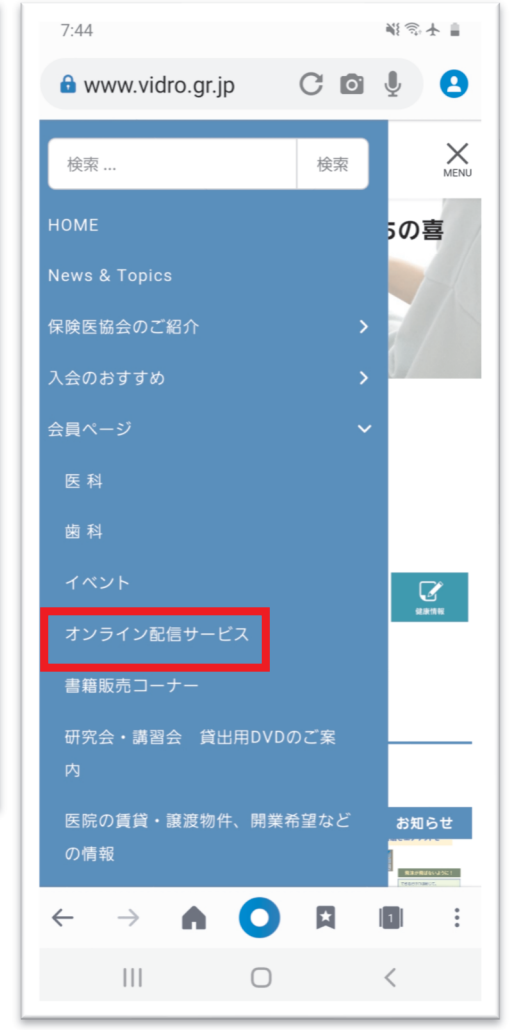

長崎県保険医協会のホームページを開きます。 トップページ写真下にある水 色ボタン「オンライン配信サービス」をクリックしてください。

の「MENU」から「会員ページ」 →「オンライン配信サービス」を 選んでください。

スマートフォン画面

| Zoomによるオンラインセミナー                           |
|--------------------------------------------|
|                                            |
| 【第54回長崎県糖尿病治療研究会&症例検討会·協会共催】NEW            |
| と き 2022年2月15日(火)19:00~20:40               |
| 〈第1部〉特別講演会19:05~20:05                      |
| 「イメグリミンとメトホルミン一似て非なるもの??」                  |
| 講師小川渉先生(兵庫県・神戸大学医学研究科糖尿病・内分泌内科学部門教授)       |
| 〈第2部〉糖尿病症例検討会20:05~20:35                   |
| コメンテーター:川崎英二先生、小川渉先生                       |
| 対象 医師・歯科医師・コ・メディカル                         |
| 参加方法 オンライン(Zoomウェビナー)でのライブ配信               |
| 申込締切 2月8日(火)厳守                             |
| 参加費 無料(どなたでも参加できます)                        |
| ※お申込み( <mark>ミ<u>こちら</u>)</mark> )らお願いします。 |

催しの一覧が掲載されたペー ジに移動します。参加したい催し を見つけ、「参加申込みはこちら」 の「こちら」の部分を選んでくだ さい。

| トピック | 第54回長崎県糖尿病治療研究会                                                             |                            |        |
|------|-----------------------------------------------------------------------------|----------------------------|--------|
| 説明   | 〈第 1 部〉特別講演会19:05~20:05<br>タイトル:イメグリミンとメトホルミン–似て非<br>講 師:小川沙先生(兵庫県・神戸大学医学研究 | なるもの??<br>科櫃尿病・内分泌内科学部門教授) |        |
|      | 〈第2部〉糖尿病症例検討会20:05~20:35<br>コメンニーター・                                        |                            |        |
|      | 川崎英二先生(福岡県・新古賀病院糖尿病センタ<br>小川渉先生(兵庫県・神戸大学医学研究科糖尿病                            | ー)<br>・内分泌内科学部門教授)         |        |
| 時刻   | 2022年2月15日 06:30 PM 大阪、札幌、東京                                                |                            |        |
|      |                                                                             |                            | * 必須情報 |
| 名*   |                                                                             | 姓                          |        |
|      |                                                                             |                            |        |
| メールア | ドレス・                                                                        | メールアドレスを再入力・               |        |
|      |                                                                             |                            |        |
|      |                                                                             |                            |        |
|      |                                                                             |                            |        |
|      |                                                                             |                            |        |

申込みページに移動します。催 しにより申込みに必要な項目が 異なりますので、画面上部に出て いる催しの内容が、自分が参加し たい催しで間違いないか確認し てください。 問題なければ画面下の必要事項 を入力し、「登録」ボタンを押して ください。 ご注意ください!

登録されるメールアドレスは携帯電話のア ドレス※は不可です。

> ※「@」以降が主に下記のドメインの メールアドレスを指します。

~@docomo.ne.jp、~ezweb.ne.jp、

~@softbank.ne.jp 、 ~@ymobile.ne.jp、

~@uqmobile.jp

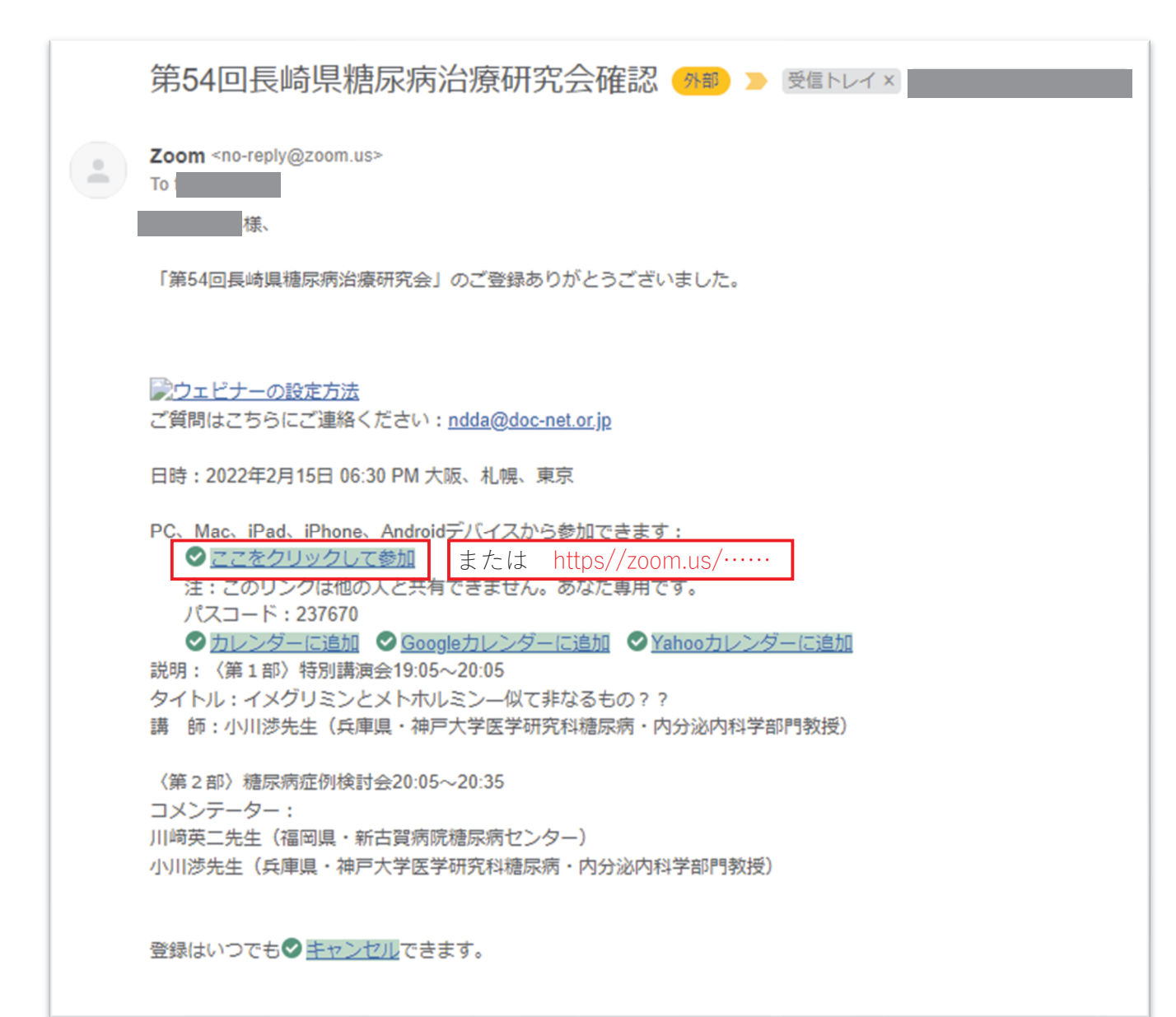

入力したメールアドレスあて に、自動返信メールが届きます。 このメールが届いたら、申込みは 完了です。 参加当日は、入室可能時間にメ ール内の「ここをクリックして参 加」またはURI をクリックする ことで入室することができます。

これは「テスト」が1時間に開始する旨のリマインダーです。 日時:2021年2月15日 06:00 PM 大阪、札幌、東京

PC、Mac、iPad、iPhone、Androidデバイスから参加できます:
 <u>ここをクリックして参加</u>または https://zoom.us/……
 注:このリンクは他の人と共有できません。あなた専用です。
 パスコード:861254
 カレンダーに追加 Googleカレンダーに追加 Yahooカレンダーに追加

または電話で参加:

アメリカ合衆国: +1 301 715 8592 or +1 312 626 6799 or +1 346 248 7799 or +1 646 558 8656 or +1 669 900 9128 or +1 253 215 8782 ウェビナーID: 968 3985 3911 パスコード: 861254 利用可能な国際番号: https://zoom.us/u/aclpEHKkYy

> 「Zoomのインストール」、 「Zoomウェビナーの使い方」 については、8ページ以降に記載し ていますので、初めてZoomを使 う先生は必ずご確認ください。

なお、開催日の「1日前」「1時 間前にも、失念防止のために「リ マインダーメール」が届きます。 こちらのメール内のURL から も入室が可能です。 数分経ってもこのメールが届かな い場合は、アドレスの入力間違いの可 <mark>能性があります</mark>。もう一度申込みの操 作をお願いします。解決しない場合は、 恐れ入りますが協会事務局までご連 絡ください。

**2**095-825-3829

# 2. Zoomのインストール

## $\Diamond$ Zoom のインストール $\Diamond$

Zoomには、「Zoomミーティング」と「Zoomウェビナー」という機能がありますが、インストールするものは1つだけです。

ー度インストールしていただくと、どちらの機能も使えるようになりま す。片方だけでも使ったことのあるパソコン等では、この操作は不要です。 どちらも使ったことのない、まったく初めてのパソコン等のみ、以下の手 順でインストールをお願いします。

### ■当日パソコン以外(タブレット・スマートフォン等)を使って参加する場合

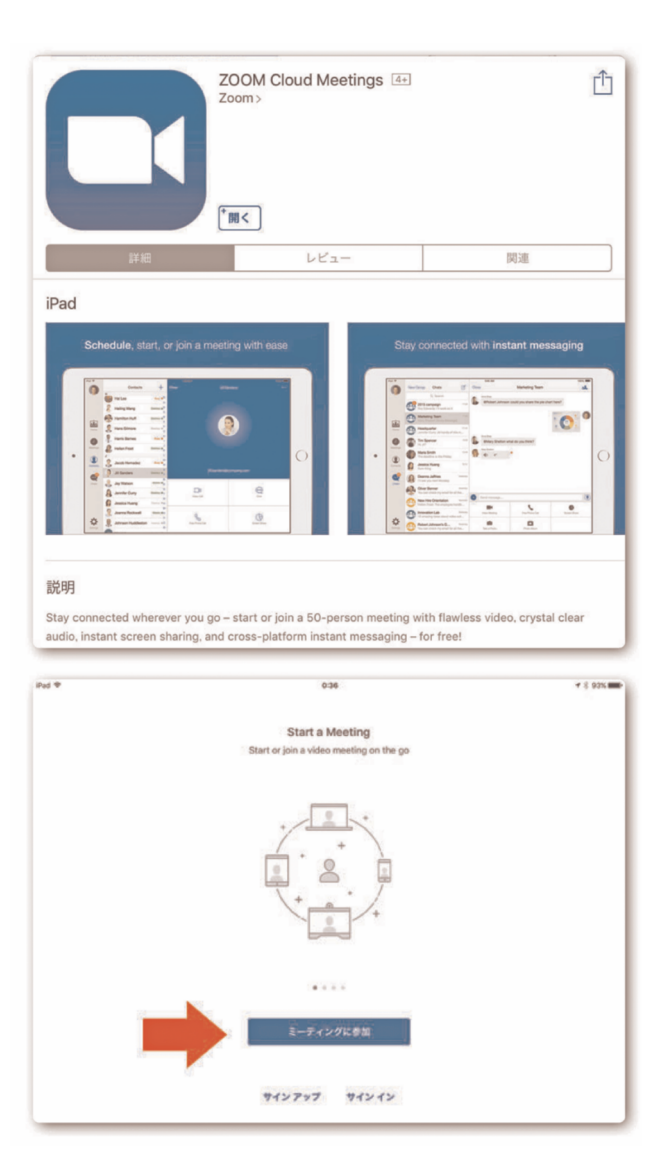

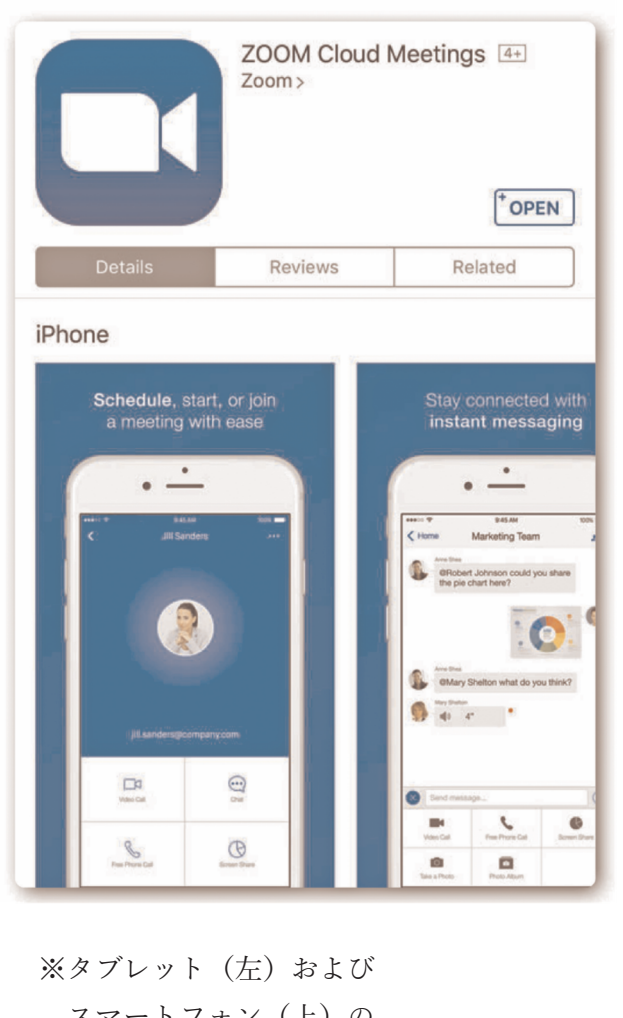

※タブレット(左)および スマートフォン(上)の Zoom ダウンロード画面 事前に、アプリストアから「Zo om Cloud Meeti ngs」という無料アプリをイン ストールしておいてください。イ ンストールのみで事前設定は完 了です。 サインアップなど、特別な操作

は不要です。

#### 長崎太郎様、

「一般診療所での禁煙支援から禁煙外来まで~改正健康増進法での喫煙対策や加熱式タバコも加えて~」のご登録ありがとうございました。 当日は19時30分から開始、19時15分から入室いただけます。

#### <u>ウェビナーの設定方法</u>

ご質問はこちらにご連絡ください:ndda@doc-net.or.jp

日時: 2021年2月25日 07:00 PM 大阪、札幌、東京

PC. Mac. iPad. iPhone. Androidデバイスから参加できます:

<u>ここをクリックして参加</u>

注:このリンクは他の人と共有できません。あなた専用です。 パスコード:327936

カレンダーに追加 Googleカレンダーに追加 Yahooカレンダーに追加

説明:講師:門田耕一郎先生(重工記念長崎病院内科医長・禁煙外来) ※参加医師には日本医師会生涯教育講座CC0(その他)1.5単位の受講証を発行します。

またはiPhone ワンタップ:

アメリカ合衆国: +16699009128,,96950239219# or +12532158782,,96950239219#

#### または電話:

ダイヤル:

アメリカ合衆国: +1 669 900 9128 or +1 253 215 8782 or +1 301 715 8592 or +1 312 626 6799 or +1 346 248 7799 or +1 646 558 8656 ウェビナーID : 969 5023 9219 パスコード : 327936

利用可能な国際番号: <u>https://zoom.us/u/acDuuwOM43</u>

登録はいつでも<u>キャンセル</u>できます。

まず、協会から開催日前々日ま でに届く確認メールに、当日参加 のためのURLが記載されてい ます。「ここをクリックして参加」 を押してください。

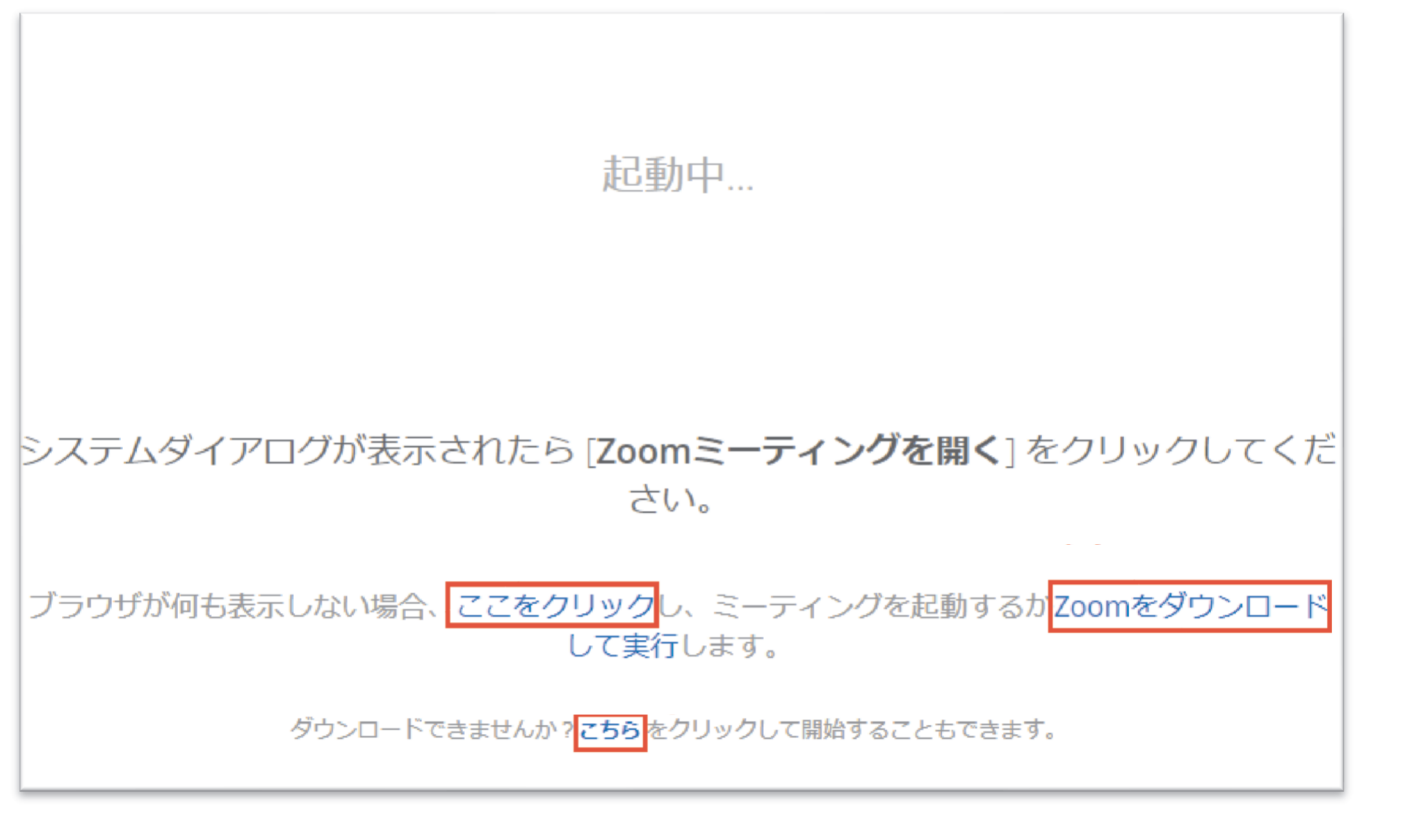

すると、インターネット上にあ るZoomのページが開き、自動 的に必要なファイルのダウンロ ード (無料) が始まります。

ファイルの読み込みが始まら ない場合は、「Zoom をダウンロ ード」または「こちら」をクリッ クしてください。

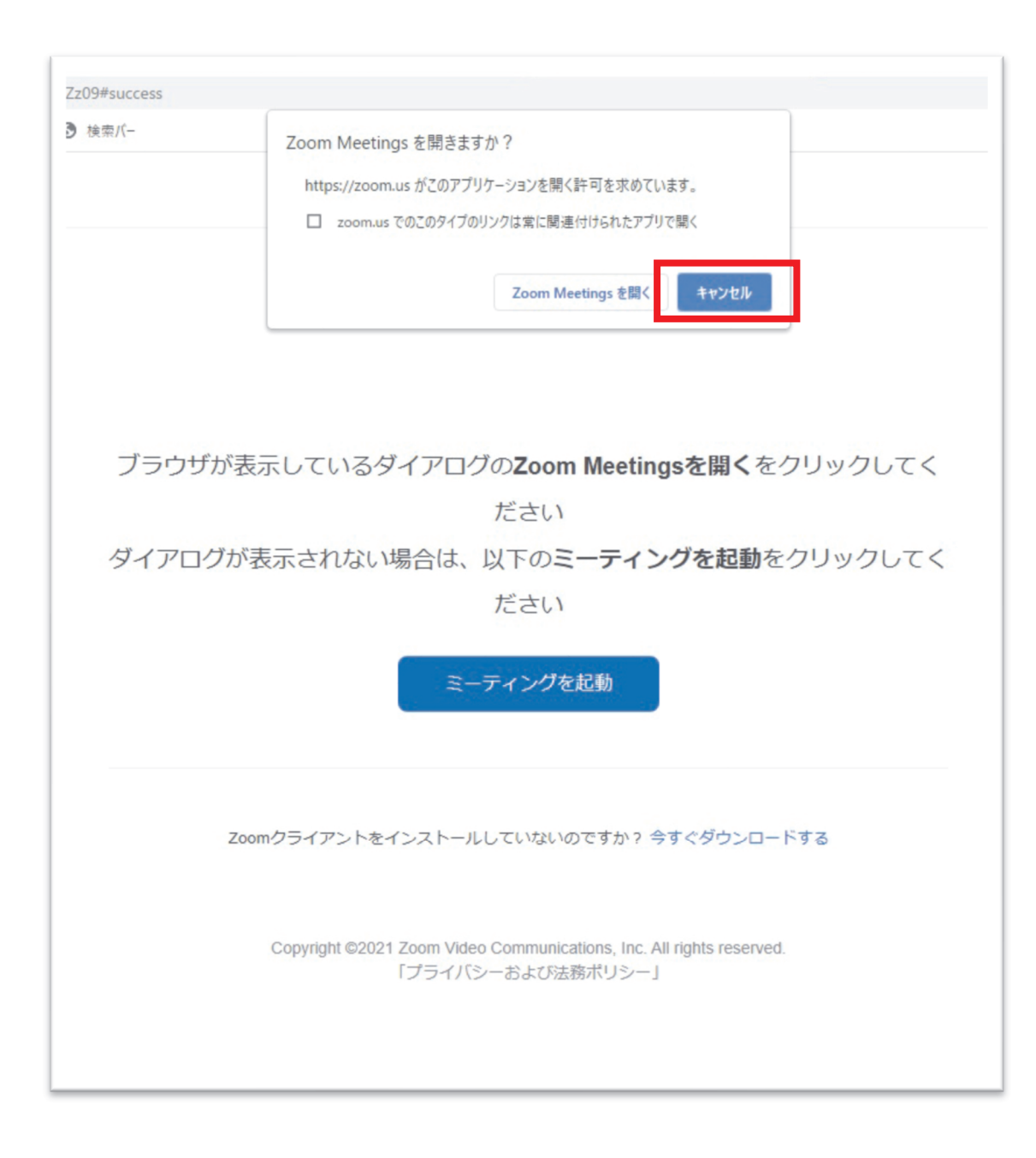

Zoom のダウンロードが終了 したら、以下の画面が立ち上がり ますので、「キャンセル」をクリッ クして終了してください。 これでインストールは完了で す。

## 3. Zoom ウェビナーの使い方

### ■Zoom インストールが終わって、当日参加(入室)する場合

| 🔤 Web スライス キャラリー 🚺 おすすのサイト 🌚 検索バー | Zoom Meetings を開きますか?                                                |          |
|-----------------------------------|----------------------------------------------------------------------|----------|
| zoom                              | https://zoom.us がこのアプリケーションを開く許可を求めています。                             | サポート 日本語 |
|                                   | <ul> <li>zoom.us でのこのタイブのリンクは常に関連付けられたアプリで聞く</li> </ul>              |          |
|                                   | Zoom Meetings を聞く キャンセル                                              |          |
|                                   |                                                                      |          |
|                                   |                                                                      |          |
| ブ                                 | ラウザが表示しているダイアログのZoom Meetingsを開くをクリックしてく                             |          |
|                                   | ださい                                                                  |          |
| ダー                                | イアログが表示されない場合は、以下のミーティングを起動をクリックしてく                                  |          |
|                                   | ださい                                                                  |          |
|                                   | ミーティングを起動                                                            |          |
|                                   |                                                                      |          |
|                                   | Zoomクライアントをインストールしていないのですか? 今すぐダウンロードする                              |          |
|                                   |                                                                      |          |
|                                   | Copyright ©2021 Zoom Video Communications, Inc. All rights reserved. |          |

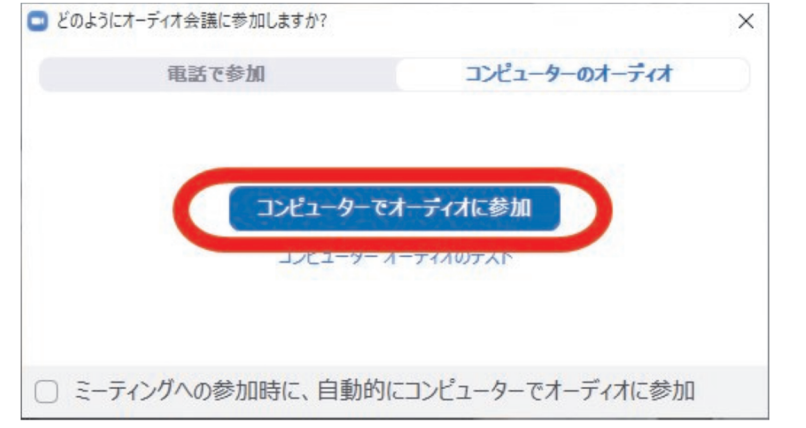

メールに記載のURL(または、 「ここをクリックして参加」)を 押すと、左下の画面が表示されま す。入室時間以降(確認メールに 記載) に「Zoom Meeting を開 く」をクリックしてください。 入室可能時間までは、「Zoom Meeting を開く」をクリックして も「コンピューターでオーディオ に参加しの画面は表示されません。 入室可能時間後にクリックして 入室ください。これで接続は完了 です。

## ◇ Zoom ウェビナーの使い方 ◇

### 【入室】

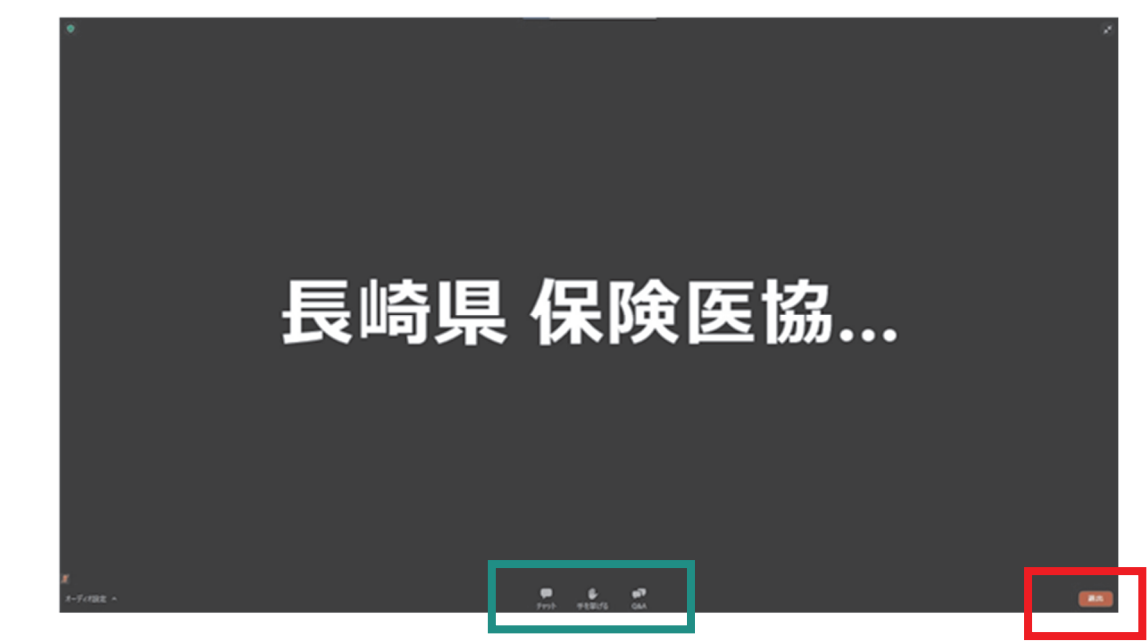

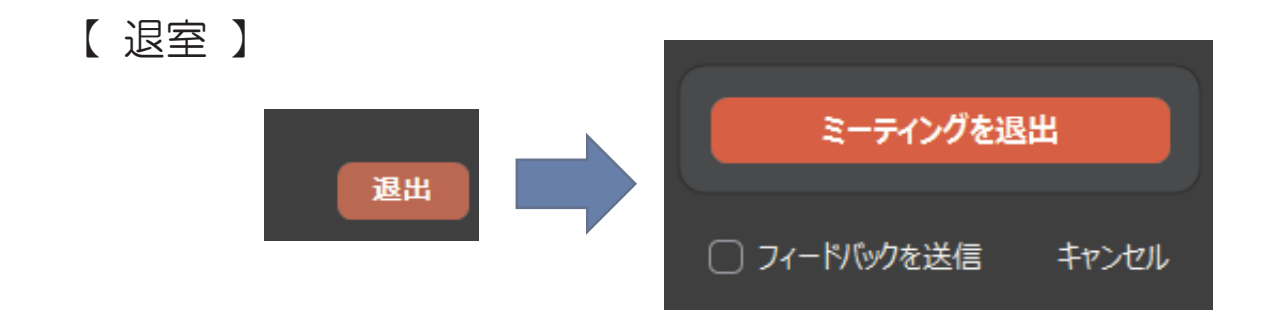

入室可能時間に入室すると、こ の画面が表示されます。

催しが終了したら、Zoom 画面 右下の「退出」ボタン(赤丸部分) を押して退室します。ウェビナー の画面が閉じられます。 右下の「キャンセル」を押せば 元の画面に戻ります。 Zoom ウェビナーでは、視聴者の顔が表示されることはありません。また、参加者側の音声も、質疑応答などで主催者側から発言を求められた場合を除き、聞こえることはありません。

そのまま主催者側の画面と音声をご視聴ください。

【講師との質疑応答の方法】

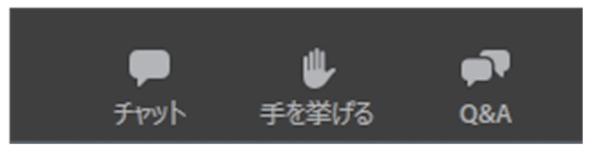

催しによっては、画面下部(p14 図緑色枠の部分)にある3つの

機能を使って、主催者側とコミュニケーションを取ることができま

す。

使用方法は次の通りです。

## Q&A 質疑応答の際、文字で質問したい場合に使います。

**P** Q&A

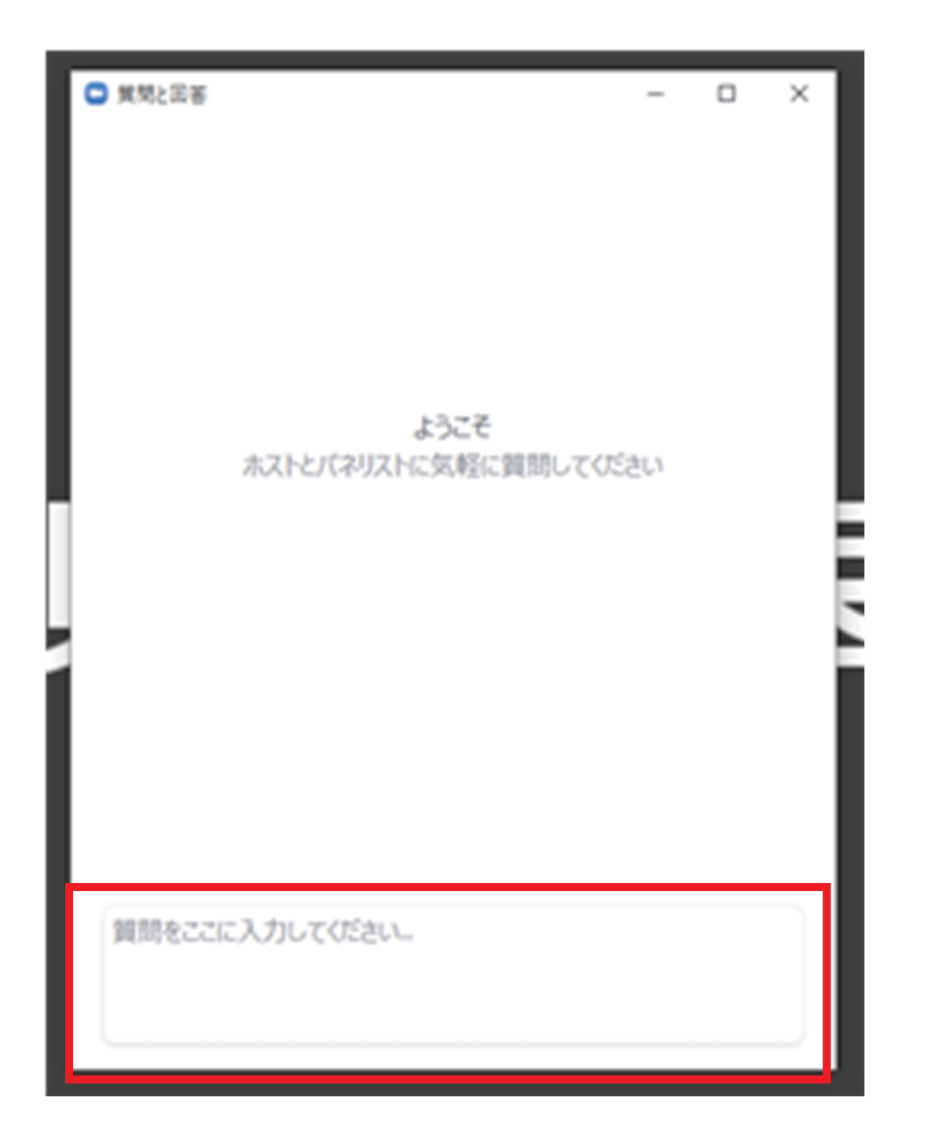

ボタンを押すと左記の質問入 カ画面が開きますので、赤枠部分 に質問内容を入力してください。

| ቻスト     |            |
|---------|------------|
| □ 匿名で送信 | (キャンセル) 送信 |

送信する際に、「匿名で送信」に チェックを入れると匿名で質問 ができます。「送信」ボタンまたは、 エンターキーを押すと質問内容 が送信されます。

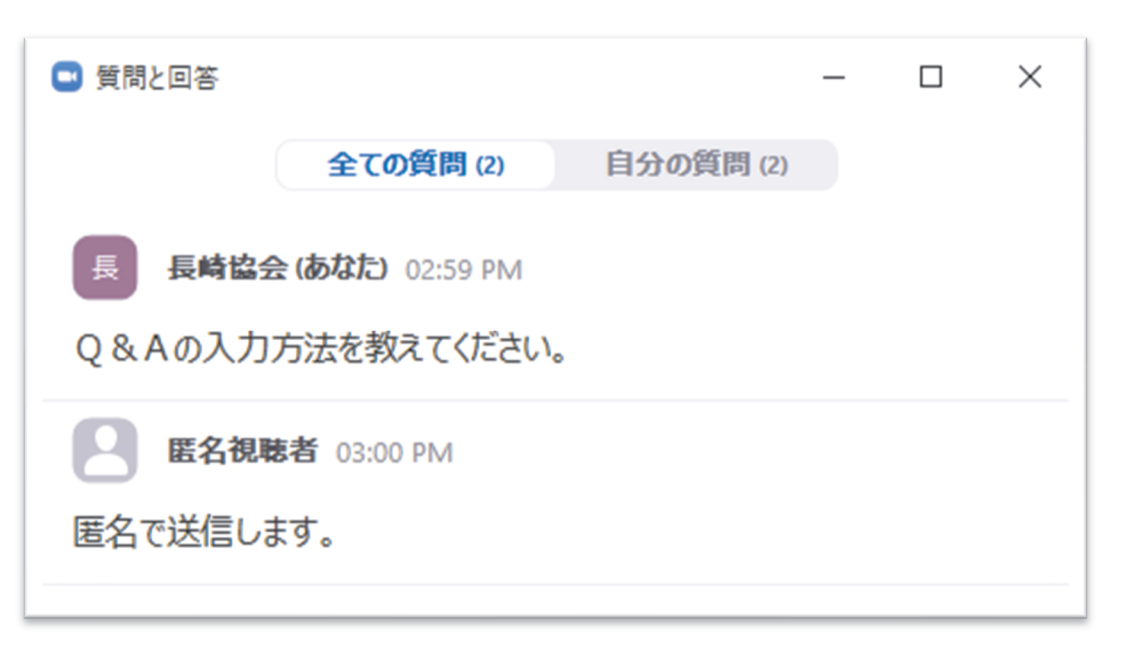

匿名で送信した際の表示

主催者が回答済みの質問は、他 の視聴者にも見えるようになり ます。質問入力画面の上部のタブ を押すと、回答済みの質問を見る ことができます。

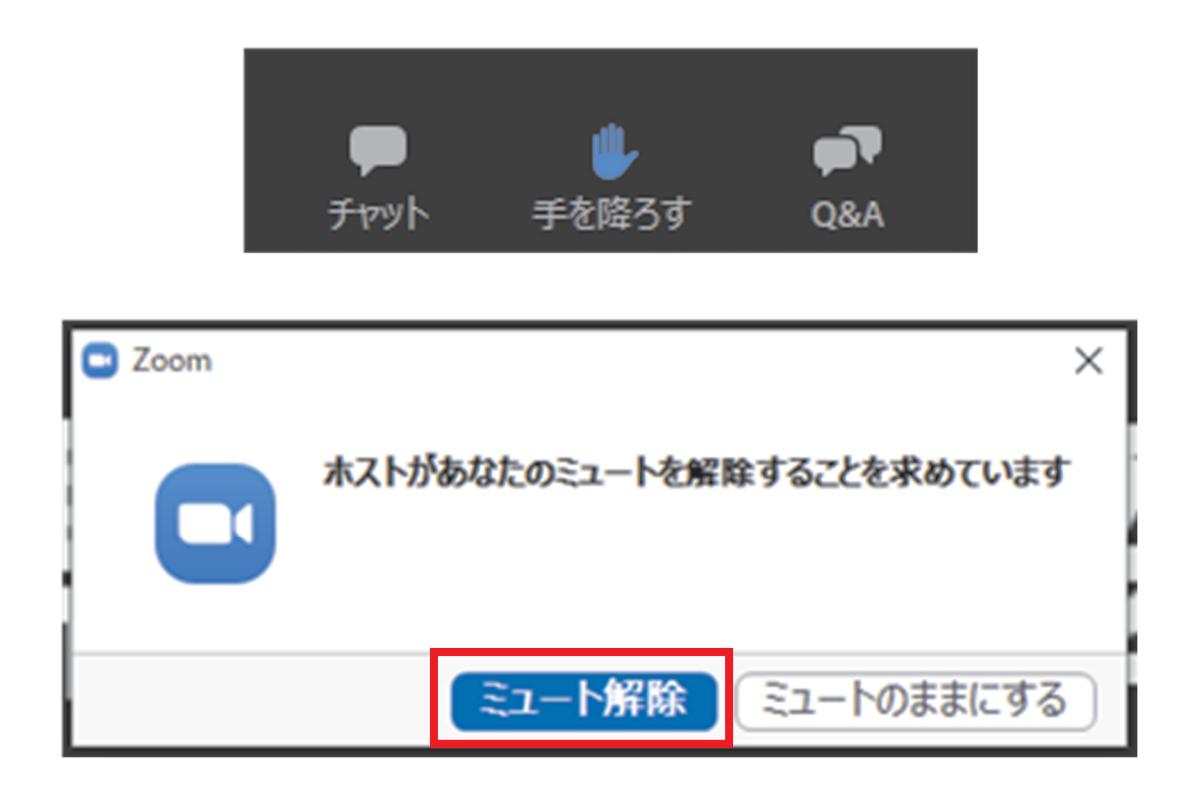

音声で直接発言したい場合に使います。

手を挙げる

「手を上げる」ボタンを押すと、 ボタンが青色になり、表記が「手 を降ろす」に変わります。もう一 度ボタンを押すまでの間、主催者 側に「発言をしたい」という意図 を伝えている状態になります。 全ての参加者に音声が聞こえ るようになりますので、発言をお 願いします。発言後は、主催者側 が音声接続を解除します。 発言が終わったら、「手を降ろ す」ボタンを押してください。

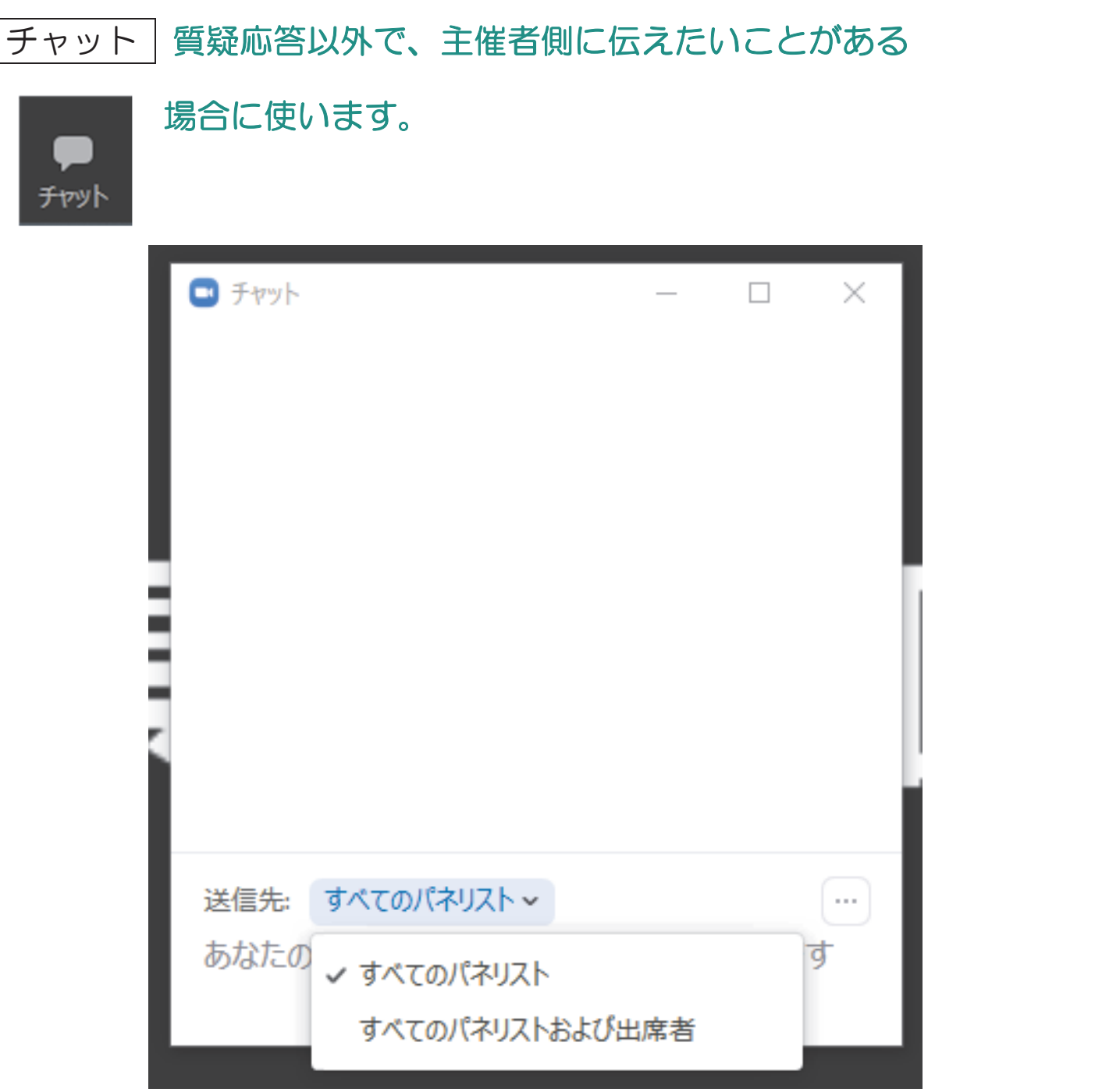

ボタンを押すと、チャット画面 が出てきます。宛先を選択し、メ ッセージを入力して送信するこ とで、指定した宛先にチャットを 送ることができます。

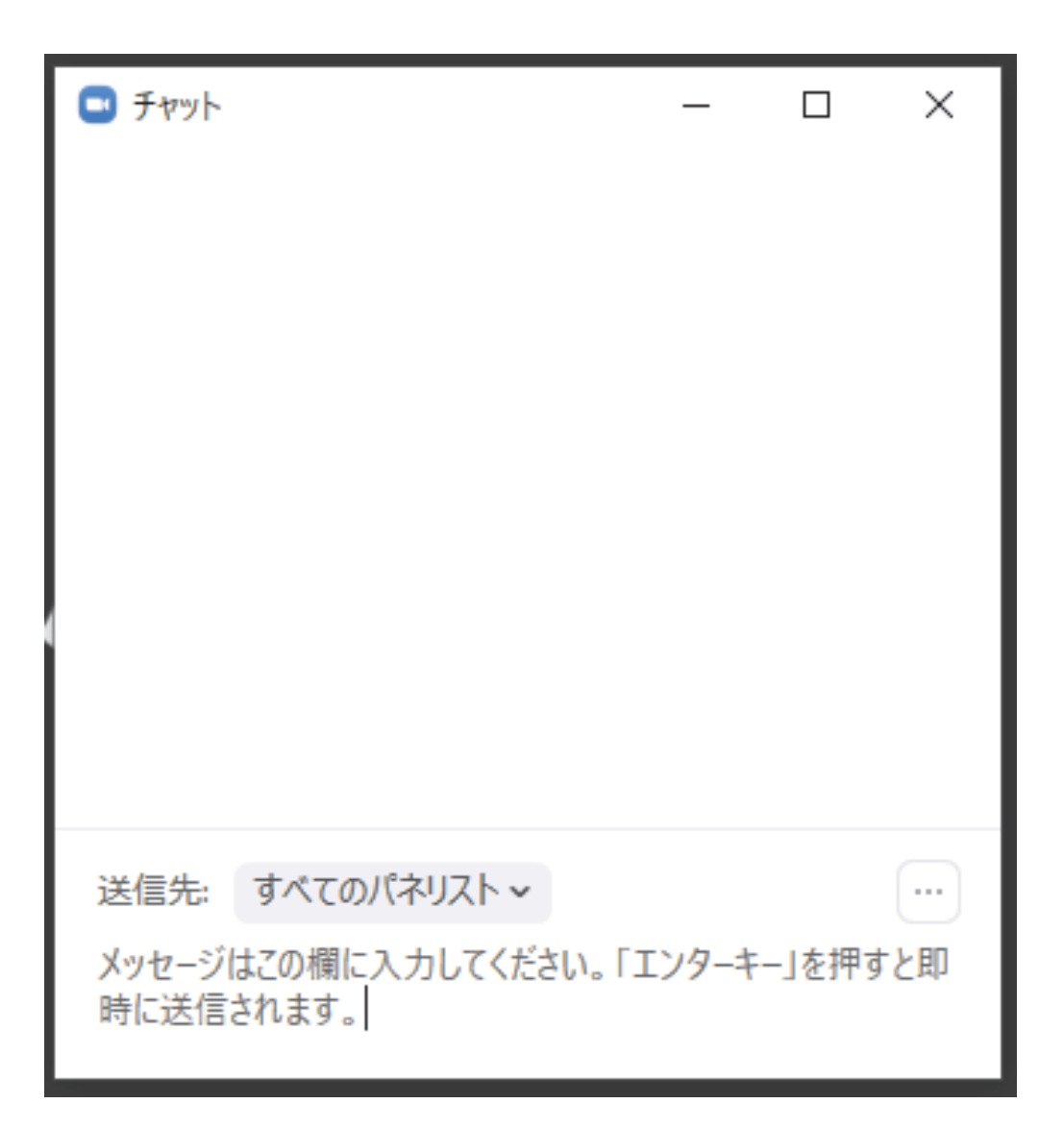

メッセージ入力欄に内容を入 カし、エンターキーを押すとチャ ットが送信されます。